- <complex-block>
  1. Go to Schoolview.org.
  1. Go to Schoolview.org.
  2. Enter School Performance.
  3. Enter the Data Lab. Click Launch Data Lab.
- 4. Choose the Academic Years and % Proficient and Advanced as the Outcome Measure. Also, choose Optional Selections - Subject(s), District and School.

| Cotorado Department of Education<br>Calareto : This content of Education<br>Dicklimer : This content of and the results that<br>are of official reporting from <i>https://www.cdd</i><br>about the output or find a discrepancy with o | SCHOOLUICE<br>It is gives are not to be considered official reporting of demographics<br>table cours. However, because of the number and types of data agg<br>ficial reporting, please write us a message at <u>cedar@cde.state.cours</u> .<br>tion from each box                                                                    | Data Lab Report  , assessment or growth scores for Colorado's K-12 pu regulations available here, many results have not been                                              | ublic education system. As far as has been deter<br>verified. This beta tool has been set up primari |
|----------------------------------------------------------------------------------------------------|----------------------------------------------------------------------------------------------------|----------------------------------------------------------------------------------------------------|----------------------------------------------------------------------------------------------------|
| Academic Year ①                                                                                                    | Exclusions ①  C Included In School Calculations (no exclusions) C Included In School Calculations C Included In District Calculations                                                                                                    | Outcome Measures ①<br>Scale Scores Mean and SD<br>V % Proficient and Advanced<br>Median Growth Percentile<br>Catch Up<br>Keep Up<br>Move Up<br>Adequate Growth Percentile | Reset All Variables                                                                                  |
| -Optional Selections<br>Subjects ()<br>[7 Reading<br>[7 Writing                                                                                                    | Districts ①                                                                                                    | Schools 0                                                                                                    |                                                                                                    |
| For Math Select all Desels                                                                                                    | Ct all         Adams County 14 - 0030           Adams - Arapahoe 28) - 0180         Agams - Arapahoe 28) - 0180           Agalar Reorganized 6 - 1620         Agular Reorganized 6 - 1620           Alamosa Re-11) - 0100         Image: Agalar Reorganized 6 - 1620           Select all Deselect al         Select all Deselect al | Show Schools                                                                                                    |                                                                                                    |

5. Choose "School" in the Grouping Variables options to get overall school results over time. Choose a specific disaggregated group to see the achievement results for that group over time.

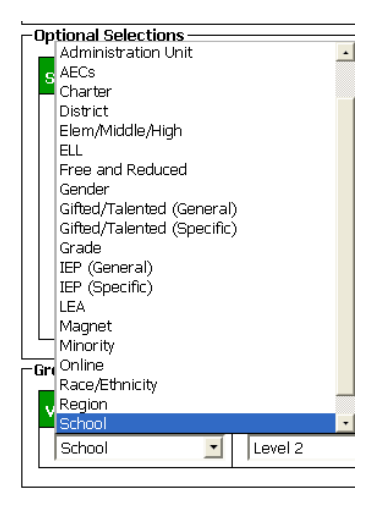

6. Click Finish to get Data Lab Report.

SCHOOLVIeW<sup>®</sup> Data Lab Report

7. Data can be exported to manipulate the data (this step may need an upgrade to the internet browser used).

| Year (s):<br>Subject(s):<br>Filters:<br>Measures:<br>Grouping Variable 1:<br>Grouping Variable 3:<br>Grouping Variable 3:<br>Grouping Variable 5:<br>Export results to Excel 200 |              | 2008-2009, 2009-2010, 2010-2011<br>Reading, Writing, Math<br>Included in state calculations (no exclusions)<br>% Proficient and Advanced<br>School<br>None<br>None<br>None<br>None<br>Z |                     |                             |  |  |
|----------------------------------------------------------------------------------------------------|--------------|----------------------------------------------------------------------------------------------------|---------------------|-----------------------------|--|--|
| Academic Year                                                                                                    | Subject Name | School                                                                                                    | N Count Proficiency | Percent Proficient Advanced |  |  |
| 2009                                                                                                    | Math         | Middle School                                                                                                    | 534                 | 59.18                       |  |  |
| 2009                                                                                                    | Reading      | Middle School                                                                                                    | 534                 | 72.28                       |  |  |
| 2009                                                                                                    | Writing      | Middle School                                                                                                    | 534                 | 63.67                       |  |  |
| 2010                                                                                                    | Math         | Middle School                                                                                                    | 522                 | 54.02                       |  |  |
| 2010                                                                                                    | Reading      | Middle School                                                                                                    | 522                 | 74.33                       |  |  |
| 2010                                                                                                    | Writing      | Middle School                                                                                                    | 522                 | 59.20                       |  |  |
| 2011                                                                                                    | Math         | Middle School                                                                                                    | 504                 | 56.15                       |  |  |
| 2011                                                                                                    | Reading      | Middle School                                                                                                    | 504                 | 71.83                       |  |  |
| 2011                                                                                                    | Writing      | Middle School                                                                                                    | 504                 | 58.53                       |  |  |

Percent Proficient and Advanced Over Time

|      | 2009    | 2010    | 2011    |
|------|---------|---------|---------|
|      | N = 534 | N = 522 | N = 504 |
| Math | 59.18%  | 54.02%  | 56.15%  |